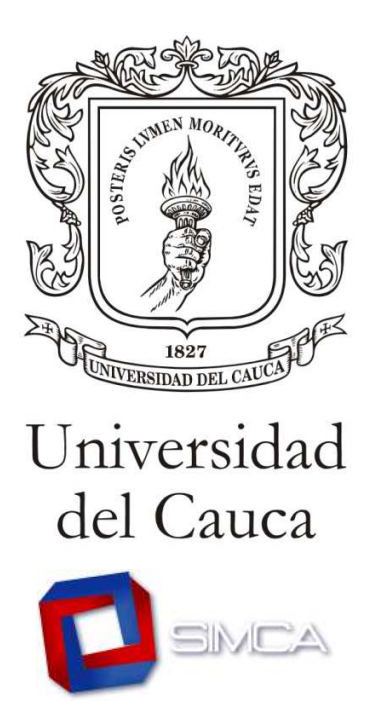

## Proceso de Matrícula Académica Il Periodo de 2010

El presente documento es una guía que la División de Sistemas ha elaborado para que usted conozca el funcionamiento del Sistema Integrado de Matrícula y Control Académico, SIMCA, y sepa cómo realizar el proceso de Matrícula Académica correspondiente al II Periodo de 2010 y qué hacer, en caso de tener alguno de los posibles inconvenientes que se le pueden presentar.

## Ingreso al Portal Web Institucional y acceso a SIMCA

• Debe hacerlo digitando en la barra de direcciones <u>www.unicauca.edu.co</u> luego, en la sección Destacados, encontrará el acceso al Sistema.

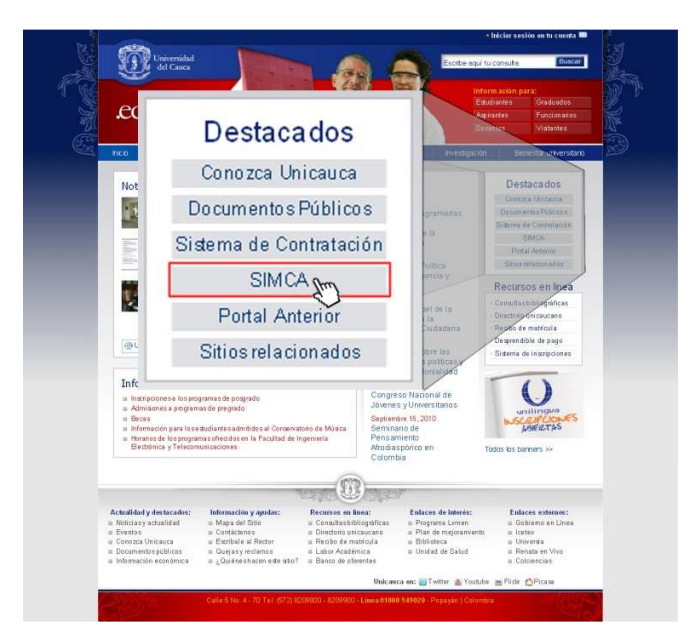

• Para acceder a su proceso debe hacerlo utilizando su cuenta de correo electrónico institucional y su contraseña para el mismo.

| CA es un elemento de planeación Académica                                                       |                                             |
|-------------------------------------------------------------------------------------------------|---------------------------------------------|
| pacios físicos<br>rgas Académicas - Planta<br>centes Temporales<br>tedráticos                   | Usuario : grunicauca, eduro<br>Contraseña : |
| vilidad international<br>iceso de<br>misiones Usuario :<br>gistro y C<br>esados<br>Contraseña : | @unicauca.edu.co                            |
|                                                                                                 | Acceder                                     |
| 60.52.211                                                                                       |                                             |

• El proceso se llevará a cabo de acuerdo al promedio académico de cada estudiante y tendrá un periodo de tiempo en el que podrá realizarlo. Si no es el suyo no se le permitirá acceder y verá el siguiente mensaje en la interfaz:

| SRADO DE MATRÍCULA Y CONTROL ACADÉMICO                                                                  | SIMCA                                 |
|----------------------------------------------------------------------------------------------------|---------------------------------------|
| IS SE C 12 2 20 20<br>Información 1.<br>Do cuenta sin halidaré para inalizaria<br>10/00/10 11/00 (umos) | matricula écudêmica a partir de       |
| realizar su matrícula acad                                                                              | émica a partir de                     |
|                                                                                                    |                                       |
|                                                                                                    | RADO DE MATRICULA Y CONTROL ACADEMICO |

• Debe seleccionar la pestaña "Matrícula Académica" en donde podrá revisar sus notas del semestre previo, leer las recomendaciones que ahí encuentra y aceptarlas para comenzar su proceso en el que verá:

|       | A Contraction | Univen<br>del Ca | sidad<br>uca                       | SIST                 | EMA INTEGRADO DE MAT       | RÍCULA Y CONTROL ACADÉMICO                                    | SIMCA                               |
|-------|---------------|------------------|------------------------------------|----------------------|----------------------------|---------------------------------------------------------------|-------------------------------------|
|       |               |                  | ::: Alcy I                         | Rene Ceron M         | osquera                    |                                                               | -                                   |
|       |               |                  | @ QU                               | MICA                 |                            | Código :<br>ID Estudiante :<br>Promedio Carrera :<br>Estado : | 21961011<br>4317<br>4.494<br>ACTIVO |
| Notas |               | Faltas           | Materia                            | 🕞 Deudas             | Historia ACadémic          | a 🔘 Matricula Académica                                       | Control .                           |
| Not   | as de         | l semest         | re previo                          | /                    |                            |                                                               |                                     |
| Per   | iodo          | ID Materi        | .                                  | ~                    |                            |                                                               |                                     |
| 20    | 10.1          | 4833             | TRABAJO DE C                       | 0                    |                            |                                                               |                                     |
|       |               |                  |                                    |                      | Matricu                    | la Académic                                                   | a                                   |
|       | Para          | realizar         | su matricula e                     |                      |                            |                                                               |                                     |
|       | Para          | matricula        | r una asignat                      |                      |                            |                                                               | no                                  |
|       | le pe         | ermitiră îne     | luirla.                            | anta an an bistatada | lanadén in an desta an     |                                                               | and and a                           |
|       | debe          | reportar         | inmediatamen                       | e su caso a simca    | i210@unicauca.edu.co.o.a   | la línea 8209800 ext 55.                                      | ente penodo,                        |
|       | Una           | vez finaliz      | ado el proceso                     | no podrá realizar    | cambios, en caso de reque  | erir alguna modificación esta debe so                         | licitarse                           |
|       | (des          | de 1 a 6 d       | e en la Divisiór<br>le septiembre) | de Admisiones, F     | registro y Control Academi | co durante el periodo de Adiciones y                          | Cancelaciones                       |
|       |               |                  |                                    |                      |                            |                                                               |                                     |
|       |               |                  |                                    |                      |                            | I He leido                                                    | y acepto - Iniciar                  |
|       |               |                  |                                    |                      |                            |                                                               |                                     |
|       |               |                  |                                    |                      |                            |                                                               |                                     |
|       |               |                  |                                    |                      |                            |                                                               |                                     |
|       |               |                  |                                    |                      |                            |                                                               |                                     |
|       |               |                  |                                    |                      | He                         | leído y acepto                                                | p - Iniciar                         |
|       |               |                  |                                    |                      | He                         | leído y acepto                                                | o - Iniciar                         |
|       |               |                  |                                    |                      | He                         | leído y acepto                                                | o - Iniciar                         |

 Verá la oferta académica de las materias que tiene pendientes en su Programa Académico, Seminarios si es el caso y electivas FISH, la cual se desplegará al hacer clic en los botones amarillos.

| Alcy Rer                                                                   | ne Ceron Mosquera |                                                                   |                                     |
|----------------------------------------------------------------------------|-------------------|-------------------------------------------------------------------|-------------------------------------|
| e quimi                                                                    | CA                | Código :<br>ID Estudiante :<br>Promedio Carrera :<br>Estado :     | 21961011<br>4317<br>4.494<br>ACTIVO |
| as 🔗 Faltas 🔗 Materia                                                      | 🔹 Deudas 🛛 💮 H    | istoria Académica 🧔 Matricula Académica                           |                                     |
| ja las materias que desea matricular<br>MATERIAS DEL PROG<br>ELECTIVA FISH | RANA              | Hora Lunes Madas Miercoles Ju<br>00:00<br>01:00<br>02:00<br>02:00 | veves Viernes Sabado Domingo        |
| - They                                                                     | ELECT             | RIAS DEL PROGRAMA                                                 |                                     |
|                                                                            |                   | 11:00<br>12:00<br>13:00<br>14:00<br>15:00<br>16:00                |                                     |
|                                                                            |                   | 19:00<br>19:00<br>20:00<br>21:00<br>22:00<br>23:00                |                                     |
|                                                                            |                   |                                                                   |                                     |
| Guardar                                                                    |                   |                                                                   |                                     |

- Proceda a seleccionar las materias que desea y que está en posibilidad reglamentaria de cursar, así como los grupos para éstas. Las asignaturas que estén en condición de repetición serán automáticamente cargadas por el Sistema.
- Al seleccionar una asignatura, el Sistema genera dos informaciones:

- Abajo a la izquierda le mostrará la asignatura para que seleccione el grupo de su preferencia y, a la derecha, podrá ver la información sobre el horario asignado y los posibles cruces de acuerdo a los colores que verá.

| Locolaria | ao machai    | o que debea maineman                              |              |       |       |       |        |           |        |         |        |         |
|-----------|--------------|---------------------------------------------------|--------------|-------|-------|-------|--------|-----------|--------|---------|--------|---------|
| 5         | Semestre     | Descripción                                       | Codigo       |       |       |       |        |           |        |         |        |         |
| ۲         |              | MATERIAS DEL PROGRAMA                             |              | ^     | Hora  | Lunes | Martes | Miercoles | Jueves | Viernes | Sabado | Domingo |
|           | 8            | ELECTIVA 4                                        | MUS0627      |       | 00:00 |       |        |           |        |         |        |         |
| 2         |              | FTICA                                             | ETICEISH     | 1     | 02:00 |       |        |           |        |         |        |         |
| 0         |              | DRACTICA DE CONJUNTO 2                            |              | 1     | 03:00 |       |        |           |        |         |        |         |
| ~         |              | PRACTICAL DE CONDUCTO D                           |              |       | 04:00 |       |        |           |        |         |        |         |
| 0         |              | INSTRUMENTO COMPLEMENTARIO 1                      |              |       | 05:00 |       |        |           |        |         |        |         |
| 0         |              | PRACTICA DE CONJUNTO 4                            |              |       | 07:00 |       |        |           |        |         |        |         |
| 0         |              | INSTRUMENTO COMPLEMENTARIO 2                      |              |       | 08:00 |       |        |           |        |         |        |         |
|           |              |                                                   |              |       | 09:00 |       | 8145   |           |        |         |        |         |
|           |              | TRATKOMENTO COMPLEMENTARIO 6                      |              | ×     | 10:00 |       |        |           |        |         |        |         |
|           |              |                                                   |              | 1.000 | 11:00 |       |        |           |        |         |        |         |
| Facola e  | d anino nai  | onadas<br>ra cada materia y verifique que no se p | resente cruc | A     | 13:00 |       |        |           |        |         |        |         |
| de horari | io ni que ex | xceda los cupos permitidos.                       |              |       | 14:00 |       |        |           |        |         |        |         |
| V METIC   | A            |                                                   |              |       | 15:00 |       |        |           |        |         |        |         |
| ✓ P.C.    | BANDA - 4    |                                                   |              |       | 16:00 |       |        |           |        |         |        |         |
| BAL       | ONCESTO R    | E-CREATIVO                                        |              |       | 17:00 | 3667  | 2670   | 2557      | 2070   |         |        |         |
| ✓ ELEC    | CTIVA 4      |                                                   |              |       | 19:00 | 2007  | 20/9   | 200/      | 20/3   |         |        |         |
| Codes     | MINDER       |                                                   |              |       | 20:00 |       |        |           |        |         |        |         |
| Grupo     | o: 2667      |                                                   |              |       | 21:00 |       |        |           |        |         |        |         |
|           | Grupo A      |                                                   |              |       | 22:00 |       |        |           |        |         |        |         |
|           |              |                                                   |              |       | 23:00 |       |        |           |        |         |        |         |
|           |              |                                                   |              |       |       |       |        |           |        |         |        |         |
|           |              |                                                   |              |       |       |       |        |           |        |         |        |         |

• Al terminar la selección de materias usted tendrá la opción de revisarla y hacerle las modificaciones que crea convenientes, el Sistema le mostrará un consolidado de su selección y le preguntará si se encuentra conforme con ésta o no.

| ID    | Materia                | Sección          | ID Grupo   |
|-------|------------------------|------------------|------------|
| 21442 | ETICA                  | E                | 2679       |
| 20419 | P.C. BANDA - 4         | A                | 2557       |
| 21169 | BALONCESTO RE-CREATIVO | A                | 8145       |
| 18677 | ELECTIVA 4             | A                | 2667       |
|       |                        | en finalizar Rec | cuerde que |

• Tenga en cuenta que "Finalizar" el proceso consolidará de manera definitiva su matrícula en el Sistema y ya no podrá modificarla a través de SIMCA.

| rema | tricula Académica 🦳 🔶 Edit | ar                   |                     |                        |                |                 |                     |                 |                  |                                 |
|------|----------------------------|----------------------|---------------------|------------------------|----------------|-----------------|---------------------|-----------------|------------------|---------------------------------|
|      |                            |                      |                     | Hora<br>00:00<br>01:00 | Lunes          | Martes          | Miercoles J         | lueves          | Viernes          | Sabado Domingo                  |
| ID . | Materia                    | Sección              | ID Grupo            | 02:00                  |                |                 |                     |                 |                  |                                 |
| 442  | ETICA                      | 6                    | 2679                | 03:00                  |                |                 |                     |                 |                  |                                 |
| 0419 | P.C. BANDA - 4             | A                    | 2567                | 04.00                  |                |                 |                     |                 |                  |                                 |
| 1169 | BALONCESTO RE-CREATIVO     | A                    | 8145                | 06:00                  |                |                 |                     |                 |                  |                                 |
| 677  | ELECTIVA 4                 | A                    | 2667                | 07:00                  |                |                 |                     |                 |                  |                                 |
|      |                            |                      |                     | 08:00                  |                |                 |                     |                 |                  |                                 |
|      |                            |                      |                     | 09:00                  |                | 8145            |                     |                 | _                |                                 |
|      |                            | siestá (<br>spués de | conform<br>finaliza | e con e<br>Ir no se    | lla ha<br>perm | aga cl<br>niten | lic en fi<br>cambio | inaliz<br>os, d | zar, r<br>e lo i | ecuerde que<br>contrario realic |

• En caso de requerir modificaciones deberá acudir personalmente a la División de Registro y Control Académico durante el periodo de Adiciones y Cancelaciones (1 al 6 de septiembre).

| Académica Editar<br>cula académica ha sido regis<br>a podrà efectuarlos en el per<br>kcadémico.      | trada, en este mo<br>lodo de Adiciones                        | mento no j<br>y Cancela                                                              | puede modificar<br>ciones en la Div                                                                 | la. Los cambios que de<br>Íslón de Admisiones, R                                                                                 | iha<br>egistro y                                                                                                    |
|----------------------------------------------------------------------------------------------------|---------------------------------------------------------------|--------------------------------------------------------------------------------------|----------------------------------------------------------------------------------------------------|----------------------------------------------------------------------------------------------------|----------------------------------------------------------------------------------------------------|
| cula académica ha sido regis<br>e podrá efectuarlos en el per<br>Icadémico.<br>le clase matticulados | trada, en este mo<br>lodo de Adiciones                        | mento no j<br>y Cancela                                                              | puede modificar<br>ciones en la Div                                                                 | ta. Los cambios que de<br>Íslón de Admisiones, R                                                                                 | eba<br>egistro y                                                                                                    |
| Su matrícu<br>en este mo<br>Los cambio<br>en el perio                                                | Sección Repeti<br>la acadé<br>mento n<br>os que d<br>do de Ac | emica<br>o pue<br>eba r<br>licior                                                    | ematricuta Di<br>n ha sido<br>ede mo<br>realizar<br>nes y Ca                                        | , <sub>nomo</sub><br>o registrad<br>dificarla.<br>le podrá ef<br>ancelacion                                                      | a,<br>fectuarlos<br>es en                                                                                                    |
|                                                                                                    |                                                               |                                                                                      | e Roai                                                                                              | stro y Cont                                                                                                    | rol Acadómico                                                                                                    |
| la División                                                                                          | de Admi                                                       | sione                                                                                | ss, negi                                                                                            | suo y com                                                                                                    | ion Academico                                                                                                    |
| la División                                                                                          | de Admi                                                       | sione                                                                                | 23, iteyi                                                                                           | 37                                                                                                    | TOT ACademico                                                                                                    |
| 1a División<br>20657 (ICNICAS DE MANO )<br>20426 (GETTON CATURAL                                     | de Admi                                                       | 9<br>10                                                                              | 2.7<br>4.3                                                                                          | 37<br>43                                                                                                    | TOT Academico                                                                                                    |
| and and and and and and and and and and                                                              | Su matrícu<br>en este mo<br>Los cambio<br>en el perio         | Su matrícula acadé<br>en este momento n<br>Los cambios que de<br>en el periodo de Ac | Su matrícula académica<br>en este momento no pu<br>Los cambios que deba<br>en el periodo de Adicion | Su matrícula académica ha sid<br>en este momento no puede mo<br>Los cambios que deba realizar<br>en el periodo de Adiciones y Ca | Su matrícula académica ha sido registrad<br>en este momento no puede modificarla.<br>Los cambios que deba realizarle podrá el<br>en el periodo de Adiciones y Cancelacion |

## Matrícula Financiera

Cumplido el plazo para realizar la Matrícula Académica, la División de Admisiones procederá a elaborar la Boleta Financiera para cada estudiante quien deberá:

• Descargar desde www.unicauca.edu.co en la sección "Recursos en línea, vínculo Recibo de matrícula" su respectiva Boleta Financiera e imprimirla en impresora láser.

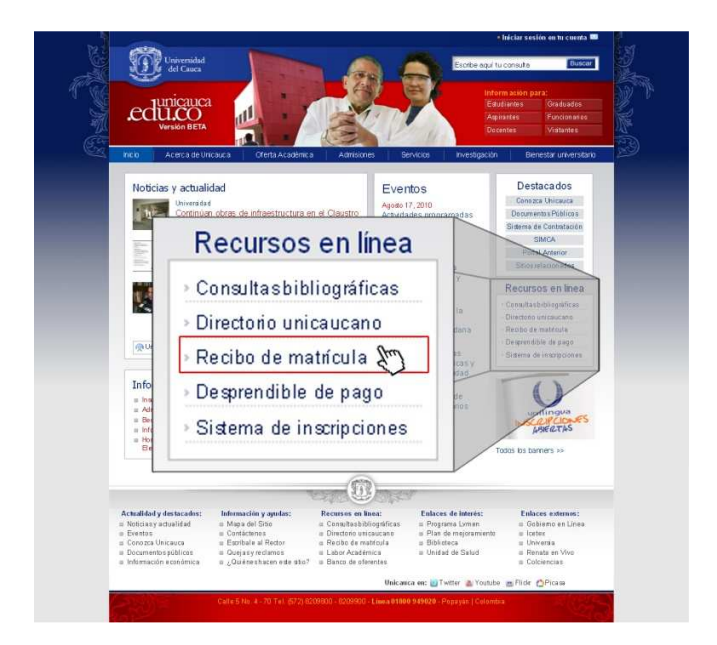

 Para acceder a descargar su Boleta Financiera utilice el número de su Documento de Identidad, seleccione el periodo al cual se va a matricular y haga clic en "Ver".

| dras Inicio Unicauca S                                                                                                  | dir                                                                                                    |                                                                                                    |                  |
|----------------------------------------------------------------------------------------------------|----------------------------------------------------------------------------------------------------|----------------------------------------------------------------------------------------------------|------------------|
| Recaudo por co                                                                                                    | ncepto de matrícula.                                                                                           |                                                                                                    |                  |
| Si es est                                                                                                    | udiante nuevo ingrese su identificación<br>Si es estudiante regul<br>Si es e <u>studiante de Unidad de Tra</u> | (número de cédula, tarjeta identidad o<br>ar digite código estudiantil<br>ducciones escoia en periodo Unilingua | registro civil), |
|                                                                                                    |                                                                                                    | 11-10 M Vet                                                                                                    |                  |
| INSTRUCCIONES PARA                                                                                                    | PERIMIR BULETA DE MATRICULA                                                                                    | a ao                                                                                                    |                  |
| Nota:                                                                                                    | 1061/34855                                                                                                    | II-10 🕑                                                                                                    | Ver              |
| <ul> <li>Recibo de matrici</li> <li>Si es estudiante<br/>ubicada en la Fa</li> </ul>                                    |                                                                                                    | I-08<br>II-08                                                                                                   | temas,           |
| <ul> <li>Debe tener insta</li> <li>Para imprimir su f</li> <li>Haga click en el b</li> <li>La impresión se d</li> </ul> |                                                                                                    | I-08 Unilingua<br>I-09<br>I-09 Unilingua                                                                        | tidad o NUIP).   |
| <ul> <li>Puntos de pago:</li> <li>Debe pagi<br/>ubicado el<br/>o Banco Pot<br/>o Megaband</li> </ul>                    |                                                                                                    | II-09<br>II-09 Unilingua                                                                                        | tidad financiera |
|                                                                                                    |                                                                                                    | I-10                                                                                                    |                  |
|                                                                                                    |                                                                                                    | I-10 Unilingua<br>II-10 Unilingua                                                                               |                  |

 Revise en la Boleta Financiera sus datos personales, código estudiantil, Documento de Identidad, periodo académico, Programa al que pertenece y si los valores de la liquidación se han realizado correctamente. Si todo está en orden dé clic en "Imprimir" para acceder al documento final de su Boleta Financiera.

| AD OF CONCEPTION OF CONCEPTION                                                                                                    | ras – Inicio Unicauca – Salir               |                                          |                            |            |
|----------------------------------------------------------------------------------------------------|---------------------------------------------|------------------------------------------|----------------------------|------------|
| Det RELED DE PAGO - Solo para consulta<br>DETALLE DE PAGO - Solo para consulta<br>UNIVERSIDAD DEL CAUCA<br>UNI DE SIDAD DEL CAUCA<br>UNIVERSIDAD DEL CAUCA<br>UNIVERSIDAD DEL CAUCA<br>UNIVERSIDAD DEL CAUCA<br>UNIVERSIDAD DEL CAUCA<br>UNIVERSIDAD DEL CAUCA<br>UNIVERSIDAD DEL CAUCA<br>DE SIDAD DEL CAUCA<br>UNIVERSIDAD DEL CAUCA<br>DE SIDAD DE SIDAD DEL CAUCA<br>VIENDO DE SIDAD DE SIDAD DE                                                                                                    | lecaudo por concepto                        | de matrícula.                            |                            |            |
| DETALLE DE PAGO - Solo para consulta           UNUESTICAL DEL CAUCA<br>en estosses           Pende: 11:00           Versite sono seus           Response           Colden: 01:00:00:00           Response           Response           Rester total contract HATA SET 7: 31:388                                                                                                    | Identificación es: 01061018                 |                                          |                            |            |
| UNIVERSIDAD DEL CAUCA<br>Mit al solono DEL CAUCA<br>Mit al solono DEL<br>Mit al solono DEL<br>Mit                                                           |                                             | DETALLE DE PAGO -                        | Solo para consulta         |            |
| Pender 13:00         Mit Bittorstol           Pender 13:00         Pender 14:00:00:00           Pender 14:00:00:00:00:00:00         Pender 14:00:00:00:00:00:00           Pender 10:00:00:00:00:00:00:00:00:00:00:00:00:0                                                                                                    |                                             | UNIVERSIDAD                              | DEL CAUCA                  |            |
| Periodia: 100<br>Periodia: 100<br>Period |                                             | NIT, 89.15                               | 00319-2                    |            |
| Non-With Address         1000000000000000000000000000000000000                                                                                                    | Periodo: II-09                              | NO. WATER T. MONTAINS                    |                            |            |
| Coldman         Persodana           Residenan         Residenan           Residenan         Residenan           Residenan         Residenan           Residenan         Social (Lasson)           Residenan         Social (Lasson)           Residenan         Social (Lasson)           Residenan         Social (Lasson)           Residenan         Social (Lasson)           Residenan         Residenan           Residenan         Residenan           Residenan         <                                                                                                    | Identification: 105155                      | JZ YISELT YUHANA                         |                            |            |
| INFORMAN         ERECHO           ERECHO         FARE TAN           ERECHO         FARE TAN           ERECHO         FARE TAN           ERECHO         FARE TAN           ERECHO         FARE TAN           ERECHO         FARE TAN           ERECHO         FARE TAN           ERECHON COMPUTATION         G           ERECHON COMPUTATIONALESE SQUODO         ACCESSEO           ERECHON COMPUTATIONALESE SQUODO         ACCESSEO           VOTOL SIN RECARGO FAREET INSTA ERET. 79 7 1989         \$ 150,000 0           AGRESE TOTAL COM RECARGO OCTUBIL 61 7 2009         \$ 150,700 0           PRODUO ORDINO de pugo 1/a vencolo         ERECARGO                                                                                                    | Código: 01061018                            |                                          |                            |            |
| EFECHO<br>TRANSITY<br>EFECHO<br>EFECHO<br>V. RETERCISES<br>0                                                                                                    | PROGRAMA                                    |                                          |                            |            |
| Information     Information     Information     Information     Information     Information     Information     Information     Information     Information     Information     Information     Information     Information     Information     Information     Information     Information      Information      Information      I                                                                                                    | DERECHO                                     |                                          |                            |            |
| LARGENT         SUBMOTICA Y REPORTE         V. LARGENTORIS         J. J.           V. REFERENCE         0.000         V. REFERENCE         V. COMPLEMENTATIONS:         J. J.           V. REFERENCE         0.000         V. COMPLEMENTATIONS:         J. J.         J.           VEX.NDS CONVERTIGATION ACCENT:         1.000.00         V.         J.         J.           VEX.NDS CONVERTIGATION ACCENT:         J.000.00         J.         J.         J.         J.           VEX.NDS CONVERTIGATION ACCENT:         J.000.00         J.         J.                                                                                                    | FACULTAD                                    |                                          |                            |            |
|                                                                                                    | DERECHD                                     | DBB IOTECA M DEBC                        |                            | TOBIOT     |
| V. RETEXCISES 0 0 V V V V V V V V V V V V V V V V V                                                                                                    | SERVICIOS BASICOS                           | 25,000.00                                | 5,000.00                   | 0          |
|                                                                                                    | V. REPETICIONES                             | V. RESIDENCIAS                           | V.COMPLEM                  | IENTARIOS  |
| Office Constraints         Accessed           Monor Constraints         Accessed           V. Inscrimintos         V. Inscrimintos           V. Inscrimintos         V. Inscrimintos           V. Inscrimintos         V. Inscrimintos           V. Inscrimintos         V. Inscrimintos           V. Inscrimintos         V. Inscrimintos           V. Inscrimintos         V. Inscrimintos           Processo enclaras         \$ 1.5 × 7.700.00           Percolo ordinario de pago ha vencolo         Inscrimintos           Importanta         Satistic                                                                                                    |                                             | 0.00                                     | .00                        |            |
| V. eccountos VOTo: .00 ACIDEDE VOTo: .00 ACIDEDE VOTo: .00 ACIDEDE VOTo: .00 ACIDEDE VOTO: .00 ACIDEDE ACIDEDE ACIDE ACIDEDE ACIDE ACIDEDE ACI                                                                                                    | RECURSOS COMPUTACIO<br>SEGURO ESTUDIANTIL A | ONALES: 25,000.00<br>ACCIDENT: 13,000.00 |                            |            |
| 007A2 SM MPCARKO PAGREE NASTA SEPT. 29 / 369<br>AGREE TOTAL CON RECARGO OCTUBILE 91 / 369<br>Process ordinato de pago ha vencelo<br>Preceso ordinato de pago ha vencelo                                                                                                    | V. DESCUENTOS                               |                                          | ACLERDO                    | 049/1      |
| AGREE TOTAL COM RECARGO OCTUBRE NT / 2009<br>\$ 547,700 0<br>Percolo ordinaro de pago ha vencolo<br>(mong/mir Salir                                                                                                    | TOTAL SIN RECARGO PA                        | GUESE HASTA SEPT. 29/2009                |                            | 1. A. 1000 |
| Search and a second second secon                                                                                                    | PAGIEST TOTAL CON PEC                       | APGO OCTURIER AL ( 2009                  |                            | -7 0.0,000 |
| Percelo ordnaro de pago ha vencelo<br>Imorgárnia - Satir                                                                                                    | A SALSE TOTAL CONNEC                        | And Constant of 7 2007                   |                            |            |
| mal                                                                                                    |                                             | Perodo ordinato de                       | e pago ha vencido<br>Salir |            |

• Si encuentra alguna inconsistencia en su liquidación, debe ponerse en contacto con la División de Admisiones, Registro y Control Académico a través de la línea 8209800, extensiones 2580, 2581, 2582, 2583 y 2584 para reportar su caso y saber cómo proceder para solucionar su problema.

Listado de las personas encargadas de atender y responder las diferentes solicitudes:

- Sandra Liliana Vidal Sánchez.
- Julio César Piamba Anaya.
- Eunice Sánchez de Ramírez.
- María Isabel Sanjuan.
- Olga Córdoba Solano.
- Carlos Alberto rebolledo Rodríguez.
- Maydee Eugenia Pérez Dorado.
- Javier Antonio Lugo Semanate.
- Usted verá en formato pdf la versión final de su respectiva Boleta Financiera la cual debe imprimir en impresora láser.

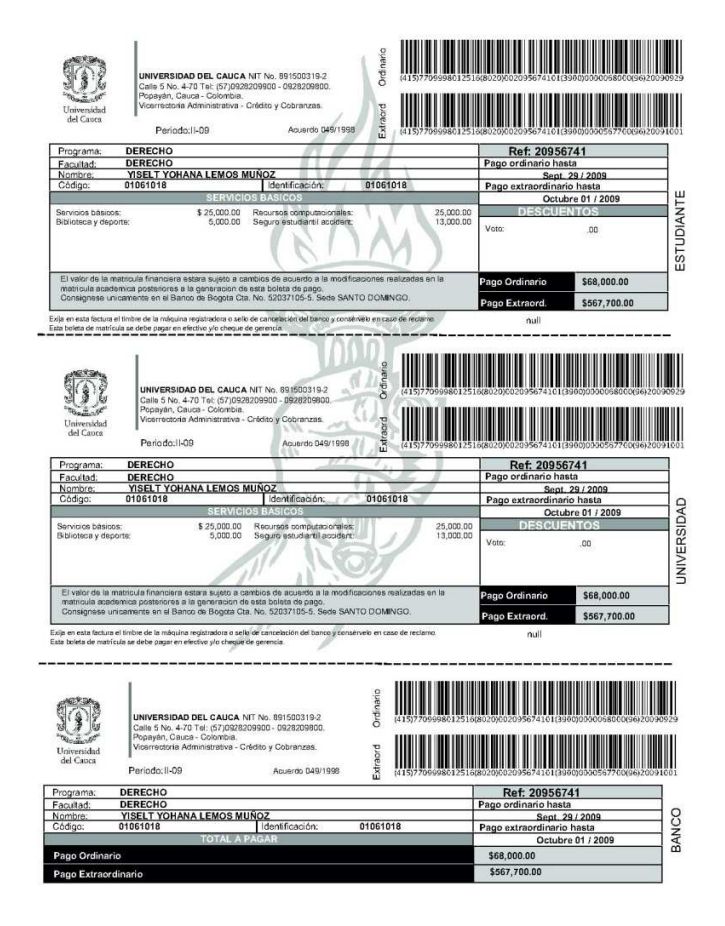

 El pago debe hacerlo en la Entidad Financiera que se le indique en las fechas establecidas para éste (pago ordinario hasta el 10 de septiembre, pago extraordinario hasta el 17 de septiembre). En el mismo lugar que hace el pago le deben entregar el PIN con el que podrá legalizar si Matrícula Académica.

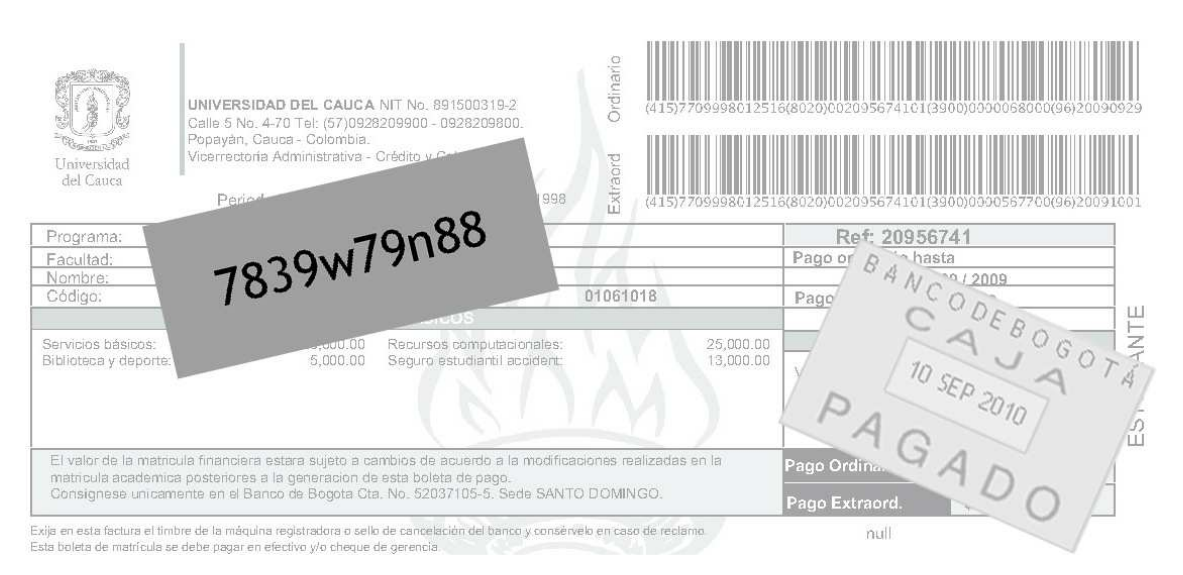

- Luego de cancelar deberá ingresar nuevamente a SIMCA digitando usuario y contraseña y seleccionar la pestaña "Matrícula Financiera" para ingresar su PIN y hacer clic en "Registrar", verá el texto "La matrícula financiera ha sido registrada" el cual indica que su Matrícula Académica ha sido legalizada con éxito.
- De no realizar el registro del PIN se inactivará su Matrícula Académica y perderá su cupo.

## **Posibles inconvenientes**

Aunque la aplicación está realizada bajo estándares de calidad puede presentar fallas como cualquier otra. El siguiente es el listado de los posibles inconvenientes que se podrán presentar y la manera cómo deberá solucionarlos:

Reporte su caso inmediatamente a simca210@unicauca.edu.co incluyendo código estudiantil, nombre de usuario (login), Programa Académico al que pertenece, código y nombre de la asignatura en la que tiene el problema y los datos personales que considere pertinentes (teléfono, correo electrónico alternativo, etc.) si,

- No puede ingresar al Sistema (puede ocurrir al no encontrarse activo en SIMCA por no tener una cuenta de correo electrónico institucional). Para solucionarlo debe acercarse a Contacto 55 con la Boleta Financiera debidamente cancelada.
- Le aparece una materia que ya cursó y aprobó en la oferta para selección.
- Le aparece una materia que ya cursó y aprobó como repetición.
- Inconsistencias en la categoría de sus repeticiones (por ejemplo si le aparece una repetición R2 y es R1).
- No le aparece una materia que puede matricular y cursar.
- En las materias que su Facultad no ha definido los horarios presentó cruce.
- Tiene problemas con su PIN al momento de registrarlo (no existe, ya ha sido utilizado).

Si tiene algún problema de los mencionados o cualquier otro, por favor póngase en contacto con la División de Admisiones, Registro y Control Académico a través de la línea 8209800, extensiones 2580, 2581, 2582, 2583 y 2584.